## Cara Menjalankan Aplikasi Sistem Informsi Geografis Klasifikasi Persebaran Jenis Tanaman Pangan di Kabupaten Sragen

- 1. Buka Alamat website www.pertaniangk.eye.es
- Untuk melihat peta pilih menu Peta Sragen maka akan muncul peta Kabupaten Sragen
- Admin masuk dengan login ke sistem memasukan username dan password
- Pilih menu Data Kecamatan untuk menambahkan, edit, dan hapus data peta
- Pilih menu Data Kategori untuk menambahkan, edit, dan hapus data Kategori
- Pilih menu Data Tanaman untuk menambahkan, edit, dan hapus data Tanaman
- Pilih menu Data Hubungi untuk melihat data user yang telah masuk
- Pilih menu Data Tahun untuk menambahkan, edit, dan hapus data tahun
- User tidak perlu login ke sistem untuk mendapatkan informasi

- 10. Pilih menu Data Tanaman untuk melihat data tanaman pangan yang telah diinputkan oleh admin
- 11. Pilih menu Peta Sragen untuk melihat peta persebaran tanaman pangan di kabupaten Sragen